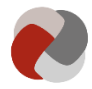

## Guide til ansøgning for plejefamilier

I denne guide finder du en figur over den proces, du skal igennem, før din tilsynsførende myndighed kan godkende dine oplysninger på Tilbudsportalen samt godkende din plejefamilie.

Figur 1: Vejledende proces før dine oplysninger offentliggøres på Tilbudsportalen for plejefamilier

Plejefamilie Socialtilsynet Login på Fase 1 Tilbudsportalen Udfyld ansøgning Sagskladde Send ansøgning til godkendelse Afvist sag Afventer godkendelse Send til plejefamilien godkendelse Godkend Afslut sag ╈ ↓ Afsluttede sager Afsluttede sager Fase 2 (ikke godkendt) Godkendelsesforløb gennemført samt godkendt af socialtilsynet Plejefamilie tilgængelig

Processen for at få en plejefamilie på Tilbudsportalen består overordnet af to faser.

Fase 1: Login og indberetning af oplysninger på Tilbudsportalen Du skal logge ind på Tilbudsportalen. Login på Tilbudsportalen sker via MitID.

Læs mere om hvordan du får MitID på MitID's hjemmeside.

Hvis der er særlige forhold, der gør, at du ikke kan anvende MitID, kan du kontakte dit socialtilsyn for nærmere vejledning.

For at logge ind på Tilbudsportalen og oprette en plejefamilie, skal du:

- 1. Gå til "Selvbetjenings" og derefter "Start ny plejefamilie".
- 2. Logge ind med MitID.

Når du har logget ind, kan du udfylde ansøgningen på Tilbudsportalen og derefter indsende ansøgningen til behandling hos socialtilsynet.

Version: 1.0

**Opdateret den:** 06-07-2023

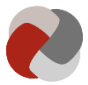

Du har mulighed for at gemme dit arbejde ved at klikke på "*Gem og luk kladde*". Næste gang du vælger "*Start en ny plejefamilie*", vil du få genindlæst din gemte kladde.

Det sidste trin i ansøgningen er "Opsummering". Her kan du se de oplysninger, du har udfyldt i ansøgningen. Når du har kontrolleret, at oplysningerne er korrekte, kan du gøre klar til at sende ansøgningen til godkendelse. Det gør du ved at klikke på "Send til godkendelse", men for endeligt at indsende ansøgningen til socialtilsynet, skal du klikke "Bekræft", hvorefter du vil modtage en kvittering for indsendelsen af ansøgningen på skærmen.

Du har mulighed for at få hjælp og vejledning ved at kontakte Tilbudsportalens support. Kontaktoplysningerne finder du under "*Support og hjælp*" på Tilbudsportalen.

## Såfremt dine oplysninger ikke godkendes

Hvis tilsynsmyndigheden afviser nogle af de indberettede oplysninger, vil din indberetning blive returneret til dig. Du kan på Tilbudsportalen se hvilke oplysninger, der er blevet afvist, og foretage de nødvendige ændringer. Når du har foretaget ændringerne, kan du genindsende sagen til godkendelse.

## Fase 2: Få godkendt dine oplysninger på Tilbudsportalen

Før dine oplysninger bliver tilgængelige på Tilbudsportalen, skal socialtilsynet først godkende dine oplysninger samt godkende dig som plejefamilie. Hvilket af de fem socialtilsyn, der er den relevante tilsynsmyndighed for dig, kan du se af fanen "*Hvem fører tilsyn med plejefamilier, der hvor du bor*". Når socialtilsynet har godkendt dine oplysninger, vil din plejefamilie blive tilgængelig på Tilbudsportalen.